### 17. Case15: Speed Adjustable TPBot 17.1. Purpose

• Adjust the speed of the TPBot with the potentiometer.

## 17.2. Material

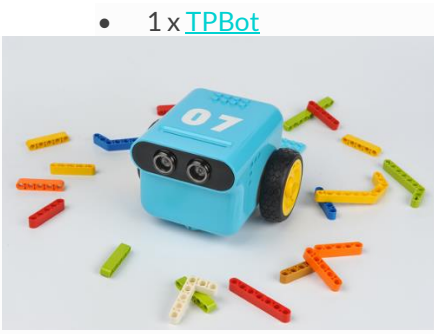

17.3. Hardware connection

Connect potentiometer to port 1 on TPBot.

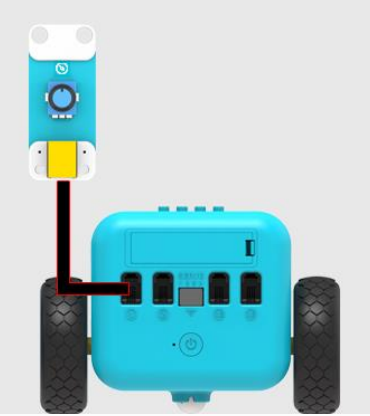

#### 17.4. Software

#### MicroSoftmakecode 17.5. Programming

Click "Advanced" to see more choices in the MakeCode drawer.

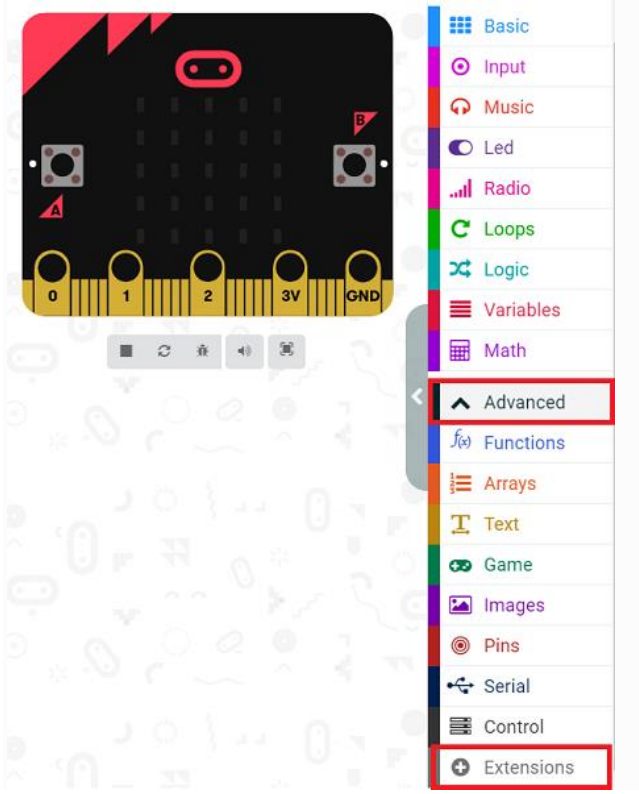

• We need to add a package for programming. Click "Extensions" in the bottom of the drawer and search with "tpbot" in the dialogue box to download it.

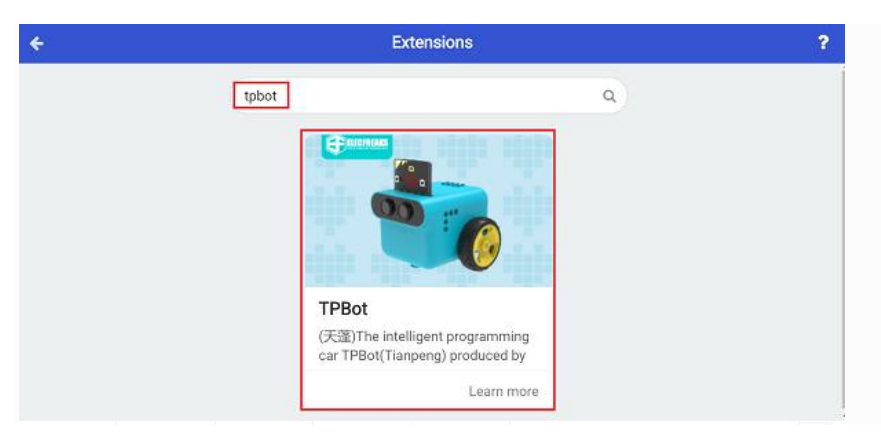

• We need to add a package for programming. Click "Extensions" in the bottom of the drawer and seach with

| "PlanetX" in the dialogue box to download it. |                                                  |                                         |  |  |  |  |  |  |  |  |
|-----------------------------------------------|--------------------------------------------------|-----------------------------------------|--|--|--|--|--|--|--|--|
| 🗲 Go back                                     | Exten                                            | ?                                       |  |  |  |  |  |  |  |  |
|                                               | PlanetX                                          | ٩                                       |  |  |  |  |  |  |  |  |
|                                               | PlanetX<br>(f7⊞X)The micro<br>series PlanetX wit | thit new sensor<br>h RJ11<br>Learn more |  |  |  |  |  |  |  |  |

#### ##Sample

- Drag the show icon brick into on start.
- In forever brick, map the returned value of the potentiometer from 0~1023 to 0~100, and set the mapping value as the speed for the car to move forward.

alacsonyról 0 magas 1023 alacsonyra

| on sta       | rt<br>icon     | -   |         |       |      |     |                 |        |       |      |     |   |      |      |        |       |     |       |     |     |  |  |  |
|--------------|----------------|-----|---------|-------|------|-----|-----------------|--------|-------|------|-----|---|------|------|--------|-------|-----|-------|-----|-----|--|--|--|
| foreve<br>Go | r<br>Forward • | at  | speed   | пар   | Trim | pot | J1 <del>*</del> | analog | value | from | low | 0 | high | 1023 | ) to : | low ( | 0 h | igh ( | 100 | ) x |  |  |  |
| indí         | táskor         |     |         |       |      |     |                 |        |       |      |     |   |      |      |        |       |     |       |     |     |  |  |  |
|              | · #            | iko | n megje | lenít | :ése |     |                 |        |       |      |     |   |      |      |        |       |     |       |     |     |  |  |  |
|              | 1              |     |         |       |      |     |                 |        |       |      |     |   |      |      |        |       |     |       |     |     |  |  |  |

#### Link

- Link : <u>https://makecode.microbit.org/ ArRM71PD6de0</u>
- You may also download it directly below:

leképzése ennek:

## 17.6. Conclusion

• After powering on, the speed of the TPBot could be adjusted by the potentioneter.

# 17.8. FAQ

Q: While operating this case, why the car might not work properly?

A: It might be the low power of the batteries, please try adding the value of TPBot's speed and test again.